# **Table of Contents**

| Box Content                        | . 1 |
|------------------------------------|-----|
| Basics                             | . 1 |
| Setup.                             | . 2 |
| Step 1 Power-on                    | 2   |
| Step 2 Device Setup                | 2   |
| Parameters                         | . 3 |
| EZVIZ Connect                      | . 4 |
| 1. Use Amazon Alexa                | 4   |
| 2. Use Google Assistant            | 5   |
| INFORMATION FOR PRIVATE HOUSEHOLDS | . 6 |

## **Box Content**

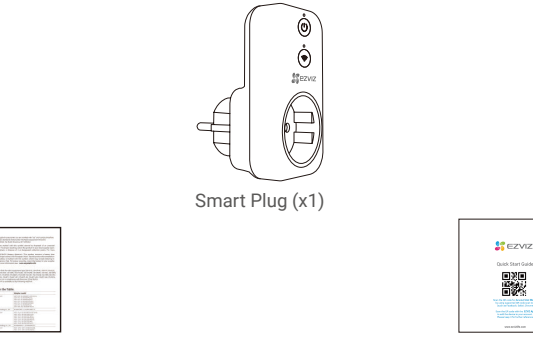

Quick Start Guide (x1)

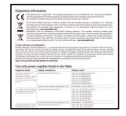

Regulatory Information(x2)

i The device appearance is subject to the actual one you have bought.

# **Basics**

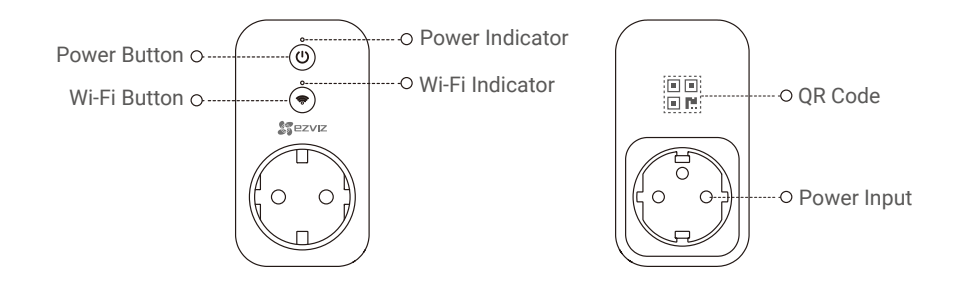

| Name            | Description                                                                                                    |  |
|-----------------|----------------------------------------------------------------------------------------------------|--|
| Power Button    | Press to connect or cut off power.                                                                                                    |  |
| Wi-Fi Button    | Press this button for 2 seconds to initiate Wi-Fi configuration.                                                                                                    |  |
| Power Indicator | <ul><li>On: The device is switched on.</li><li>off: The device is switched off.</li></ul>                                                                                          |  |
| Wi-Fi Indicator | <ul> <li>Solid: The network is connected.</li> <li>slowly Flashing: The network is disconnected.</li> <li>Fastly Flashing: The device is ready for Wi-Fi configuration.</li> </ul> |  |
| QR Code         | Labeled on the cover of this manual or on the back of the device.                                                                                                    |  |

### Setup Step 1 Power-on

Plug the device into a power outlet. When the Wi-Fi indicator is fastly flashing, it is ready for the Wi-Fi connection.

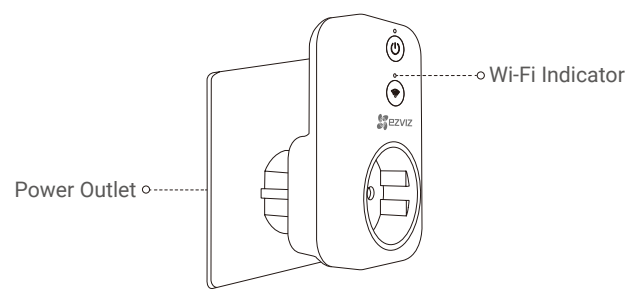

### Step 2 Device Setup

- 1. Get the EZVIZ App
  - Connect your mobile phone to Wi-Fi (suggested).
  - Download and install the EZVIZ app by searching "EZVIZ" in the App Store or Google PlayTM.
  - Launch the app and register an EZVIZ user account.

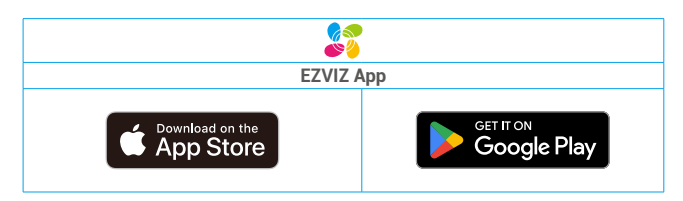

If you have already used the app, please make sure that it is the latest version. To find out if an update is available, go to the app store and search for EZVIZ.

#### 2. Add a device to EZVIZ

- Log in the EZVIZ app.
- From the EZVIZ app Home screen, tap "+" on the upper-right hand corner to go to the scan QR code interface.

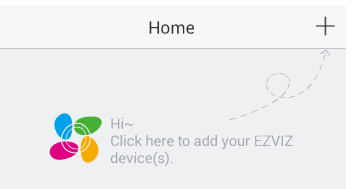

- Scan the QR Code on the cover of this manual or on the back of the device.
- Follow the EZVIZ app wizard to finish Wi-Fi configuration.

Please make sure your phone is connected to the 2.4GHz Wi-Fi from the router for Wi-Fi configuration.

## **Parameters**

| Maximum Start-up Time | ≤ 30s                                         |
|-----------------------|-----------------------------------------------|
| Wi-Fi                 | 2.4G, 802.11 b/g/n                            |
| Max Load              | 16A                                           |
| Max Power             | 3840W                                         |
| Enclosure Material    | High-temperature and flame-retardant material |
| Power Supply          | 100 to 240 VAC                                |
| Working Temperature   | 0 to 40°C (32 to 104°F)                       |
| Working Humidity      | 0 to 80%                                      |
| Size                  | 100 x 54 x 38 mm (4 x 2 x 1.5 inch)           |
| Weight                | 210g                                          |

i Do not insert into each other.

i For detailed information, please visit www.ezviz.com/eu.

## **EZVIZ Connect**

### 1. Use Amazon Alexa

These instructions will enable you to control your EZVIZ devices with Amazon Alexa. If you run into any difficulties during the process, please refer to **Troubleshooting**.

#### Before you start, make sure that:

- 1. EZVIZ devices are connected to the EZVIZ app.
- 2. In the EZVIZ app, turn off the "Video Encryption" and turn on the "Audio" in the Device Settings page.
- You have an Alexa-enabled device (i.e Echo Spot, Echo-Show, All-new Echo-Show, Fire TV (all generations), Fire TV stick (second generation only), or Fire TV Edition smart TVs).
- 4. The Amazon Alexa app is already installed on your smart device, and you have created an account.

#### To Control EZVIZ devices with Amazon Alexa:

- 1. Open the Alexa app and select "Skills and Games" from the menu.
- 2. On the Skills and Games screen, search for "EZVIZ", and you will find "EZVIZ" skills.
- 3. Select your EZVIZ device's skill, then tap ENABLE TO USE.
- 4. Enter your EZVIZ username and password, and tap Sign in.
- 5. Tap the Authorize button to authorize Alexa to access your EZVIZ account, so that Alexa can control your EZVIZ devices.
- 6. You will see "EZVIZ has been successfully linked", then tap **DISCOVER DEVICES** to allow Alexa to discover all your EZVIZ devices.
- 7. Go back to Alexa app menu and select "Devices", and under devices you will see all your EZVIZ devices.

#### **Voice Command**

Discover a new smart device via the "Smart Home" menu in the Alexa app or the Alexa Voice Control function. Once the device is found, you can control it with your voice. Speak simple commands to Alexa.

Your device's name for example: "show xxxx camera," can be changed in the EZVIZ app. Each time you change the name of the device, you will need to discover the device again to update the name.

#### Troubleshooting

#### What should I do if Alexa fails to discover my device?

Check if there are any Internet connecting problems.

Try to restart the smart device and re-discover the device on Alexa.

#### Why the device's status is "Offline" on Alexa?

Your device might have been disconnected from the network. Restart the smart device and re-discover on Alexa. Check if your router is connected to the Internet and try again.

For details about countries where Amazon Alexa is available, see Amazon Alexa's official website.

### 2. Use Google Assistant

With the Google Assistant, you can activate your EZVIZ device and watch live by speaking Google Assistant voice commands.

#### The following devices and apps are required:

- 1. A functional EZVIZ app.
- 2. In the EZVIZ app, turn off the "Video Encryption" and turn on the "Audio" in the Device Settings page.
- 3. A TV with functional Chromecast connecting to it.
- 4. The Google Assistant app on your phone.

#### To get started, follow the steps below:

- 1. Set up the EZVIZ device and make sure it works properly on the app.
- 2. Download the Google Home app from the App Store or Google Play Store™ and log into your Google account.
- 3. On the Myhome screen, tap "+" on the upper-left corner, and select "Set up device" from the menu list to go to the Set up interface.
- 4. Tap Works with Google, and search for "EZVIZ", where you will find "EZVIZ" skills.
- 5. Enter your EZVIZ username and password, and tap Sign in.
- 6. Tap the Authorize button to authorize Google to access your EZVIZ account, so that Google can control your EZVIZ devices.
- 7. Tap Return to app.
- Follow the above steps to complete the authorization. When synchronization is completed, EZVIZ service will be listed under your list of services. To see a list of compatible devices under your EZVIZ account, tap on the EZVIZ service icon.
- 9. Now try some commands. Use the name of the camera that you created when you set up the system.

Users can manage devices as a single entity or in a group. Adding devices to a room allows users to control a group of devices at the same time using one command.

See the link for more information:

https://support.google.com/googlehome/answer/7029485?co=GENIE.Platform%3DAndroid&hl=en

## **INFORMATION FOR PRIVATE HOUSEHOLDS**

1. Separate collection of waste equipment: Electrical and electronic equipment that has become waste is referred to as waste equipment. Owners of waste equipment must dispose of it separately from unsorted municipal waste. In particular, waste equipment does not belong in household waste, but in special collection and return systems.

2. Batteries and rechargeable batteries as well as lamps: Owners of waste equipment shall, as a rule, separate waste batteries and rechargeable batteries that are not enclosed in the waste equipment, which can be removed from the waste equipment without being destroyed, from the waste equipment before handing them in at a collection point. This does not apply if waste equipment is prepared for reuse with the participation of a public waste management authority.

3. Options for returning waste equipment: Owners of waste equipment from private households can return it free of charge to the collection points of the public waste management authorities or to the take-back points set up by manufacturers or distributors within the meaning of the Electrical and Electronics Equipment Law. Stores with a sales area of at least 400 m<sup>2</sup> for electrical and electronic equipment and those grocery stores with a total sales area of at least 800 m<sup>2</sup> that offer electrical and electronic equipment several times a year or on a permanent basis and make it available in the market are required to take it back. This also applies in the case of distribution using means of distance communication, if the storage and shipping areas for electrical and electronic equipment are at least 400 m<sup>2</sup> or the total storage and shipping areas are at least 800 m<sup>2</sup>. Distributors shall, in principle, ensure take-back by providing suitable return facilities at a reasonable distance from the respective end user. The possibility of returning waste equipment free of charge exists for distributors who are obliged to take it back, among other things, if a new similar device that essentially fulfills the same functions is delivered to an end user.

4. Privacy Notice: Waste equipment often contains sensitive personal data. This applies in particular to devices of information and telecommunications technology such as computers and smartphones. In your own interest, please note that each end user is responsible for deleting the data on the waste equipment to be disposed of.

5. Meaning of the symbol "crossed-out wheelie bin": The symbol of a crossed-out wheelie bin regularly depicted on electrical and electronic equipment indicates that the respective device is to be collected separately from unsorted municipal waste at the end of its service life.